1. Click the wireless icon in lower right hand corner of device to open the wireless popup. Then select the wireless icon on left to show the wireless networks

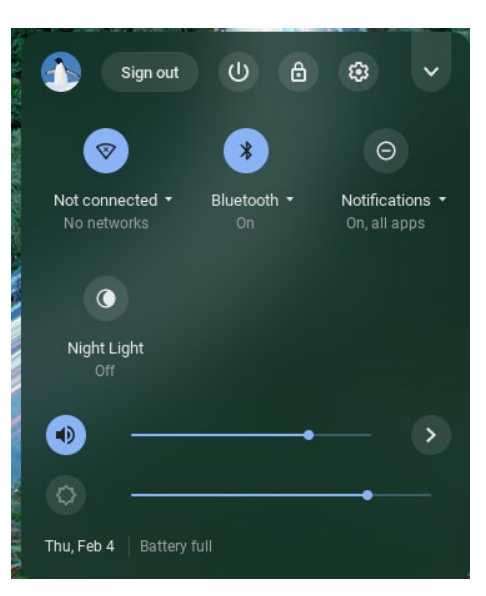

2. Select FCPSonboard wireless to connect to the network

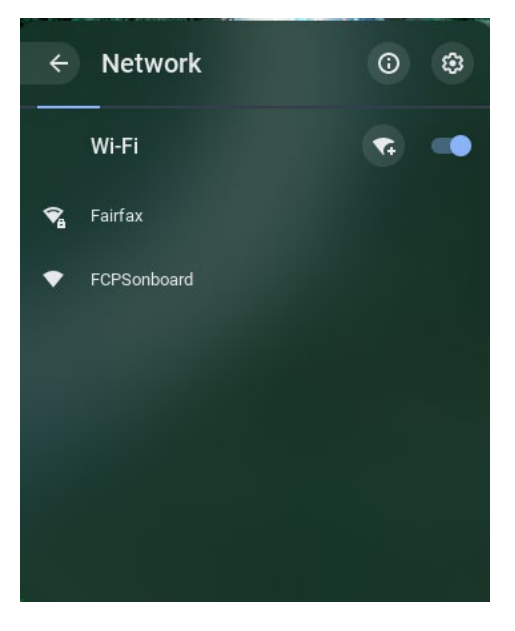

3. Open your browser and in the URL bar type 2.2.2.2 then enter to redirect to the enrollment system. Check the box that says "I agree to the terms and conditions" and then click the Start button on the bottom right of the page.

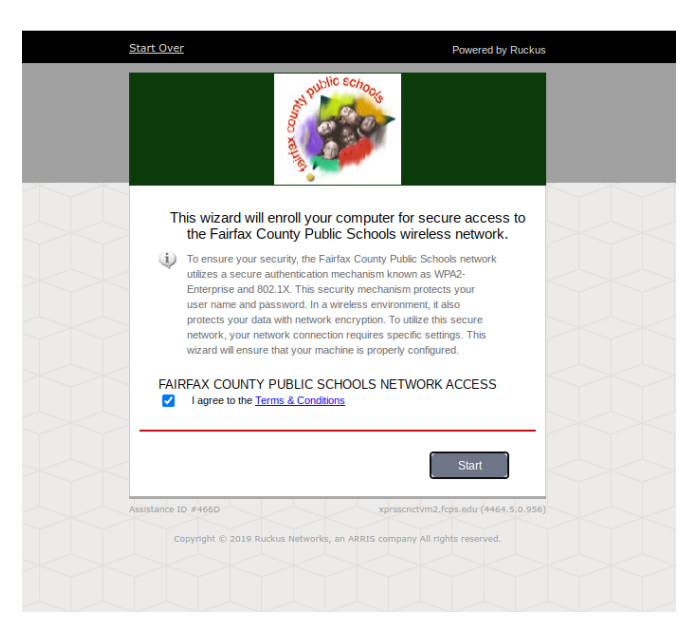

4. A new page will open that has two options -- choose the box that applies

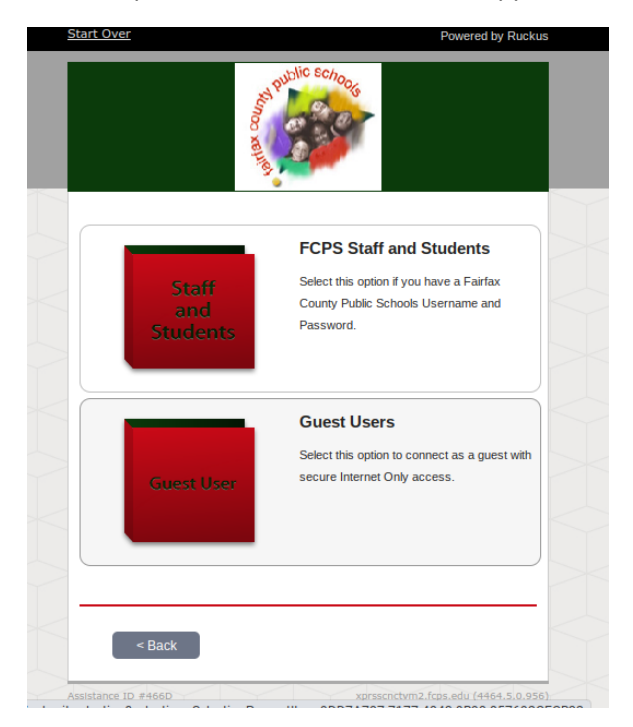

5. If you selected FCPS Staff and Students, a new page will open up where you will enter your FCPS credentials. Enter your credentials then click Continue.

|                                           | Public Echoon                                                                                 |
|-------------------------------------------|-----------------------------------------------------------------------------------------------|
| Please enter ye                           | our FCPS domain username and password.                                                        |
| Your username and pa                      | assword are required to access the network.                                                   |
| Usernam                                   | le:                                                                                           |
| Passwor                                   | rd:                                                                                           |
| < Back                                    | Continue >                                                                                    |
| Assistance ID #466D<br>Copyright © 2019 R | xprsscnctvm2.fcps.edu (4464.5.0.956)<br>uckus Networks, an ARRIS company All rights reserved. |
|                                           |                                                                                               |

Note: Device must be logged in as user and not guest account to configure the wireless

6. The system will display instructions to configure your device. Step 1 is to download the Network file for your device. Click on the download icon next to Step 1.

| A CONTRACTOR OF A CONTRACTOR OF |  |
|----------------------------------------------------------------------------------------------------|--|
| To access the secure network, follow the instructions below based<br>on your computer's operating system.                                                                                                    |  |
| Chrome OS                                                                                                    |  |
| <ul> <li>If you are not logged in as the Chromebook owner, log<br/>out and log back in as the owner.</li> </ul>                                                                                                    |  |
| Step 1: Download the Network File<br>Simply download the file. Do not open it yet.                                                                                                    |  |
| Step 2: Import Network File<br>Import the Downloaded ONC File.                                                                                                    |  |
| <ul> <li>Open a new tab in the browser.</li> <li>Type (or copy &amp; paste) this address into the browser:<br/>chrome://net-internals/#chromeos</li> </ul>                                                                                                    |  |
| SpressConnectErrollme × C throme/Internals/# ×                                                                                                    |  |
| Import ONC file Choose File, No file chosen                                                                                                    |  |

7. Step 2 in configuration is to open a new tab in the chrome browser and Type (or copy and paste using Ctrl-C, Ctrl-V) the address highlighted in instructions

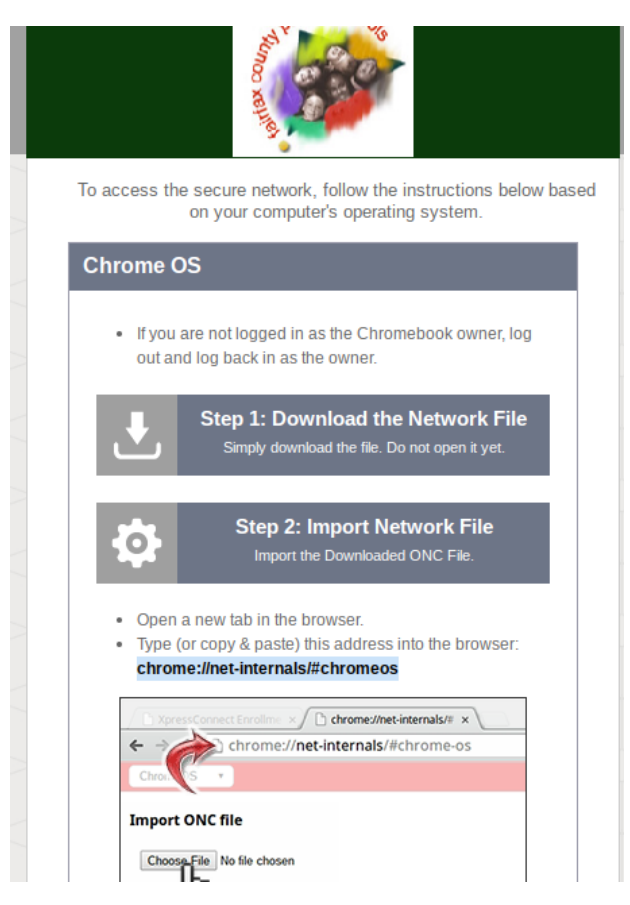

8. When the address opens you will need to click on the link to Import ONC file. (Note: Depending on the version of Chrome on the device you might be prompted to just choose the ONC file for import)

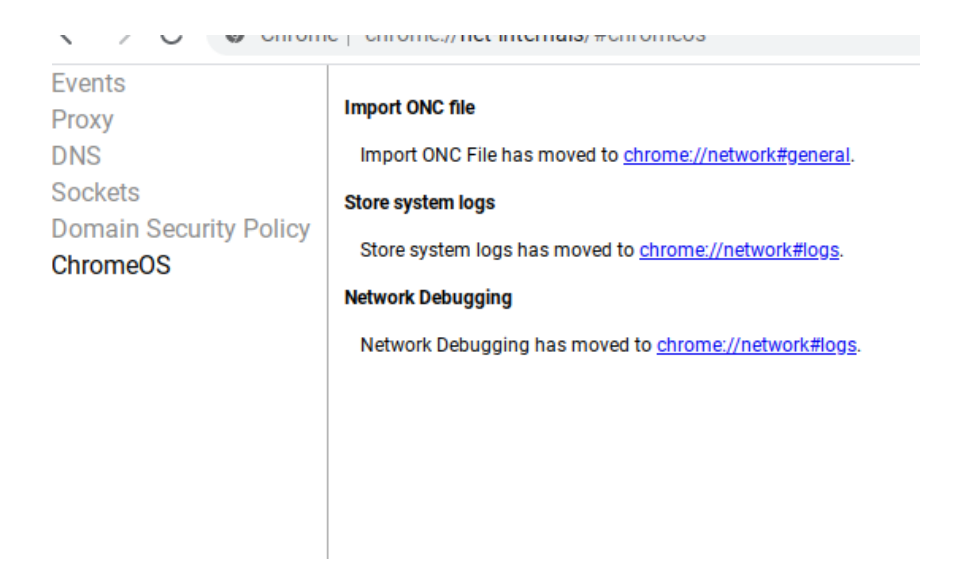

9. Select Choose File under Import ONC File

| DHCP Hostname               |     |
|-----------------------------|-----|
|                             |     |
| Cellular Activation         |     |
| Open Cellular Activation UI |     |
| New Wi-Fi Network Dia       | log |
| Show 'Add new Wi-Fi' dialog |     |
| Import ONC File             |     |
| Choose File No file chosen  |     |
|                             |     |

10. The device will open the file browser. The ONC file will be named Fairfax.onc and in the downloads folder with newer versions of Chrome OS. Select this file and select open.

| My file | es > Downloads                      |             |           | Q          | ш       | Ą |
|---------|-------------------------------------|-------------|-----------|------------|---------|---|
| Name    | • 1                                 | <br>Size :: | Туре      | <br>Date m | odified |   |
| ۵       | Fairfax.onc                         | 9 KB        | ONC file  | Today 1    | 0:02 AM |   |
|         | Screenshot 2021-02-04 at 9.59.26 A  | 89 KB       | PNG image | Today 9    | ):59 AM |   |
|         | Screenshot 2021-02-04 at 10.00.11 A | 31 KB       | PNG image | Today 1    | 0:00 AM |   |
|         |                                     |             |           |            |         |   |

11. Go back to the wireless icon in the lower right corner and select the Fairfax wireless network. A box will display with the configuration the ONC file supplied. Just click connect on the box and in few seconds the device will connect to the Fairfax network. Enrollment is complete.

| Join Wi-Fi network                              |         |
|-------------------------------------------------|---------|
| EAP                                             | *       |
| EAP method                                      |         |
| EAP-TLS                                         | •       |
| Server CA certificate                           |         |
| FCPS Root CA [FCPS Root CA]                     | -       |
| Subject match                                   |         |
|                                                 |         |
| User certificate                                |         |
| FCPS Root CA [guest@fcps.edu] (hardware-backed) | -       |
| Id en tity                                      |         |
| guest@fcps.edu                                  |         |
| Cancel                                          | Connect |
| Gancer                                          | Connect |